# 逗子市施設予約システム操作方法

抽選申込期間 

利用月の2ヶ月前の1日~15日まで(2時間単位枠でのお申込み)

● 抽選結果 20日(事前にメールアドレスを登録すると、結果をメールで受け取ることができます。)

● 抽選結果確認期間発表

20 日~末日まで

\*抽選結果に対し、確認操作の手続きが必要です。確認期間中に確定の手続きがない場合、予約 が取り消されます。

\*当選した時間帯の時間短縮変更は窓口のみでの対応となります。そのため、一旦そのまま確認 操作を行い、入金などで来館された際に窓口で時間変更手続きを行ってください。

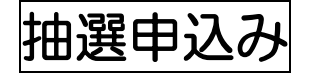

- ① 公共施設予約システムにアクセスし、右上のログインをクリック
- く パソコン画面 >

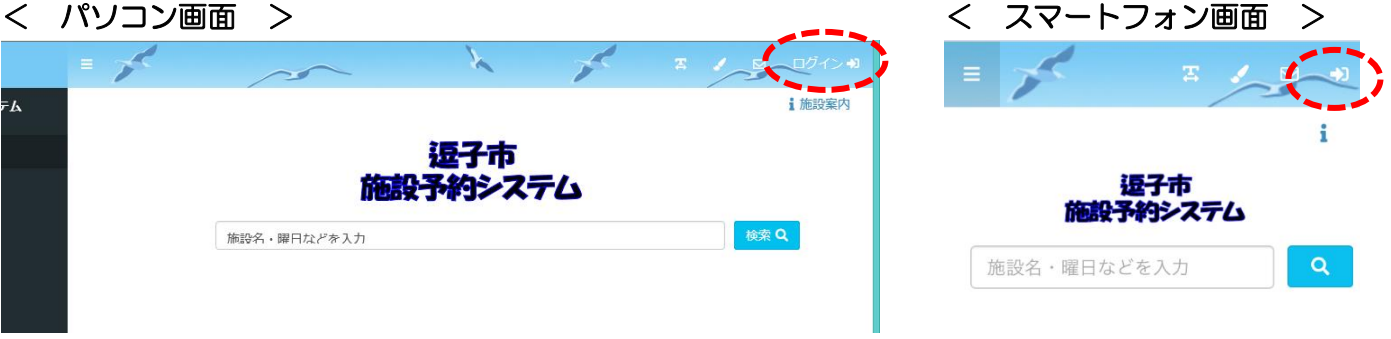

② ログインID(利用者番号)とパスワードを入力してログイン

| 施設予約          | システム |
|---------------|------|
| ログィ           | >    |
| ログイン I D      |      |
| パスワード         |      |
| ログィ           | (ン   |
| パスワードを忘れましたか? |      |

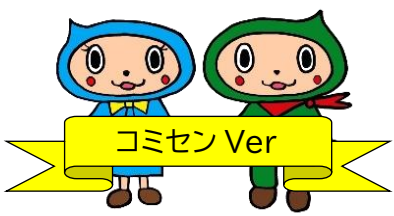

| ③ 検索ボタンを      | クリック |             |      |            |             |    |
|---------------|------|-------------|------|------------|-------------|----|
|               | = -  | $\sim$      | X    | <b>E N</b> | 8 2/サークルぬまま | 6) |
| 逗子市施設予約システム   |      |             |      |            | 1 施設        | 蹂内 |
| -ב=×          |      |             | 逗子市  |            |             |    |
| ┣ トップページ      |      | 施設          | 予約シス | テム         |             |    |
| 🖪 ユーザー情報を確認する |      | 施設名・曜日などを入力 |      |            | 検索Q         | 1  |
| 旦申請を確認する 7    | •    |             |      |            |             |    |
|               |      |             |      |            |             |    |

\*検索欄をクリックすると、日時や曜日などを指定して絞込検索ができます。

④ 予約をしたい施設を選択

|   | 逗子市        |             |            |
|---|------------|-------------|------------|
|   | 施設予約システム   | 施設名・曜日などを入力 | כ          |
| _ |            |             |            |
| 1 | 空き状況を確認する  | 場所を選択してくだ   | さい         |
|   | 文化プラザホール   | 市民交流センター    | 市立体育館      |
|   | 第一運動公園     | 池子の森自然公園    | 沼間小学校区コミセン |
|   | 小坪小学校区コミセン |             |            |
|   |            |             |            |

⑤ 利用したい部屋を選択

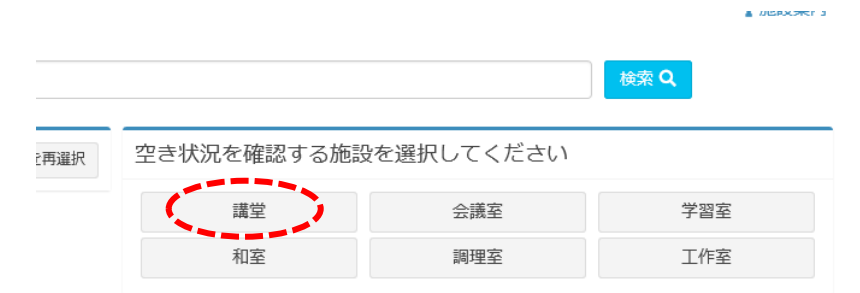

⑥ 抽選申込み可能な月を表示できるように抽選開始日へ移動クリック

| < | く パソコン      | 画面>         |             |             | < |             | マー            | ・トフ   | ォン           | 面面             | >  |
|---|-------------|-------------|-------------|-------------|---|-------------|---------------|-------|--------------|----------------|----|
|   | 0900-       | 0900-       | 0900-       | 0900-       |   | 7           | = =           | 1     | ⊠ 8          | 3              | •  |
|   | 1100-       | 1100-       | 1100-       | 1100-       |   | ++- =n.     |               | ±-    |              | I U Photo yr 1 |    |
|   | 1300-       | 1300-       | 1300-       | 1300-       |   | 肔設          | :11=:         | 至     |              | 再選択            |    |
|   | 1500-       | 1500-       | 1500-       | 1500-       |   | ¢           | 20            | 21/0  | 3 🗰          | <b>e</b>       | ,  |
|   | 1700-<br>保守 | 1700-<br>保守 | 1700-<br>保守 | 1700-<br>保守 |   | 予新<br>03/13 | 0開始日<br>03/14 | 03/15 | 抽選開<br>03/16 | 03/17          | 0; |
|   | 1900-<br>保守 | 1900-<br>保守 | 1900-<br>保守 | 1900-<br>保守 |   | ±           | 日             | 月     | 火            | 水              |    |
|   | 予約開始日へ移動    | 抽選開始日へ移動    |             |             |   | 0900-       | 0900-         | 0900- | 0900-        | 0900-          | 05 |
|   |             |             |             |             | - | 1100-       | 1100-         | 1100- | 1100-        | 1100-          | 1. |

\*カレンダーのアイコンをクリックして、直接日付を選ぶこともできます。

| 04/02 | 04/03 | 04/04 | 04/04 |    |        | 2021年04月 |    |    |          | 04/07 |
|-------|-------|-------|-------|----|--------|----------|----|----|----------|-------|
| 金     | ±     | B     | 日     | 月  | 火      | 水        | 木  | 金  | ±        | 水     |
| 0900- | 0900- | 0900- | 28    | 29 | 30     | 31       | 1  | 2  | 3        | 0900- |
| 0     | 0     | 0     | 4     | 5  | 6      | 7        | 8  | 9  | 10       | 0     |
|       |       |       | 11    | 12 | 13     | 14       | 15 | 16 | 17 -     |       |
| 0     | 0     | 0     | 18    | 19 | 20     | 21       | 22 | 23 | 24       | 0     |
| -     |       |       | 25    | 26 | 27     | 28       | 29 | 30 | 1        |       |
| 1300- | 1300- | 1300- | 2     | 3  | 4      | 5        | 6  | 7  | 8        | 1300- |
| 0     | 0     | 0     |       |    | $\cup$ |          |    |    | $\smile$ | 0     |
| 1500- | 1500- | 1500- |       |    | 1500-  |          |    |    | 1500-    | 1500- |
| 0     | 0     | 0     |       |    | 0      |          |    |    | 0        | 0     |
| 1700  | 1700. | 1700  | -     |    | 1700   |          | -  |    | 1700     | 1700  |
| 0     | 0     | 0     |       |    | 0      |          |    |    | 0        | 0     |

⑦ 抽選月が表示されたら、抽選申し込みを希望する日時を選択します。
 複数予約をする場合は、続けて日時を選択します。(選択中のコマを確認する)で確認ができます。)
 右下の申請情報入力へ進むをクリック

< パソコン画面 >

| 6       | 20     | 21/0  | <u>ت</u> در | V     |    |
|---------|--------|-------|-------------|-------|----|
| 予       | 約開始日   |       | 抽選開         | 開始日   |    |
| 05/01   | 05/02  | 05/03 | 05/04       | 05/05 | 0  |
| 土       | 日      | 月     | 火           | 水     |    |
| 0900-   | 0900-  | 0900- | 0900-       | 0900- | 0{ |
| 0/1     | 0/1    | 0/1   | 0/1         | 0/1   |    |
| 1100-   | 1100-  | 1100- | 1100-       | 1100- | 1- |
| 3:00~15 | 00 0/1 | 0/1   | 0/1         | 0/1   | (  |
| 1300-   | 1300-  | 1300- | 1300-       | 1300- | 10 |
| 選択      | 0/1    | 0/1   | ×           | 0/1   | (  |
| 1500-   | 1500-  | 1500- | 1500-       | 1500- | 1£ |
| 0/1     | 0/1    | 0/1   | 0/1         | 0/1   | (  |

| 1300- | 1300-<br>〇 | 1300- | 1300-<br>15:00~17:00 |
|-------|------------|-------|----------------------|
| 1500- | 1500-      | 1500- | 1500-<br>選択          |
| 1700- | 1700-      | 1700- | 1700-                |
| 保守    | 保守         | 保守    | 保守                   |
| 1900- | 1900-      | 1900- | 1900-                |
| 保守    | 保守         | 保守    | 保守                   |

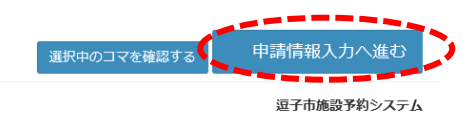

## ⑧ 使用目的を選択し、使用人数を入力後、次へをクリック

|            |                          |                                                           |                                                                                              | 绘带                                                                                                    | 0                                                                                                    |
|------------|--------------------------|-----------------------------------------------------------|----------------------------------------------------------------------------------------------|----------------------------------------------------------------------------------------------------|----------------------------------------------------------------------------------------------------|
| 使用日        | 使用時間                     | 使用施設                                                      | · · · · · · · · · · · · · · · · · · ·                                                        | len fi                                                                                                    | <b>使用人数</b>                                                                                                    |
| 2021/05/01 | 09:00~11:00              | 沼間小学校区コミセン 講堂                                             | 社交ダンス                                                                                        |                                                                                                    | 10 💼                                                                                                    |
|            |                          |                                                           |                                                                                              |                                                                                                    |                                                                                                    |
|            |                          |                                                           |                                                                                              |                                                                                                    |                                                                                                    |
|            |                          |                                                           |                                                                                              |                                                                                                    |                                                                                                    |
|            |                          |                                                           |                                                                                              |                                                                                                    |                                                                                                    |
|            |                          |                                                           |                                                                                              |                                                                                                    |                                                                                                    |
|            |                          |                                                           |                                                                                              |                                                                                                    |                                                                                                    |
|            |                          |                                                           |                                                                                              |                                                                                                    |                                                                                                    |
|            | <b>使用日</b><br>2021/05/01 | 使用日         使用時間           2021/05/01         09:00~11:00 | 使用日         使用時間         使用施設           2021/05/01         09:00~11:00         沼間小学校区コミセン 講堂 | 使用日         使用時間         使用施設         通用目的           2021/05/01         09:00~11:00         沼間小学校区コミセン 講堂         社交ダンス | 使用日         使用時間         使用施設         適用目の         6           2021/05/01         09:00~11:00         沼間小学校区コミセン 講堂         社交ダンス         4 |

< スマートフォン画面 >

/

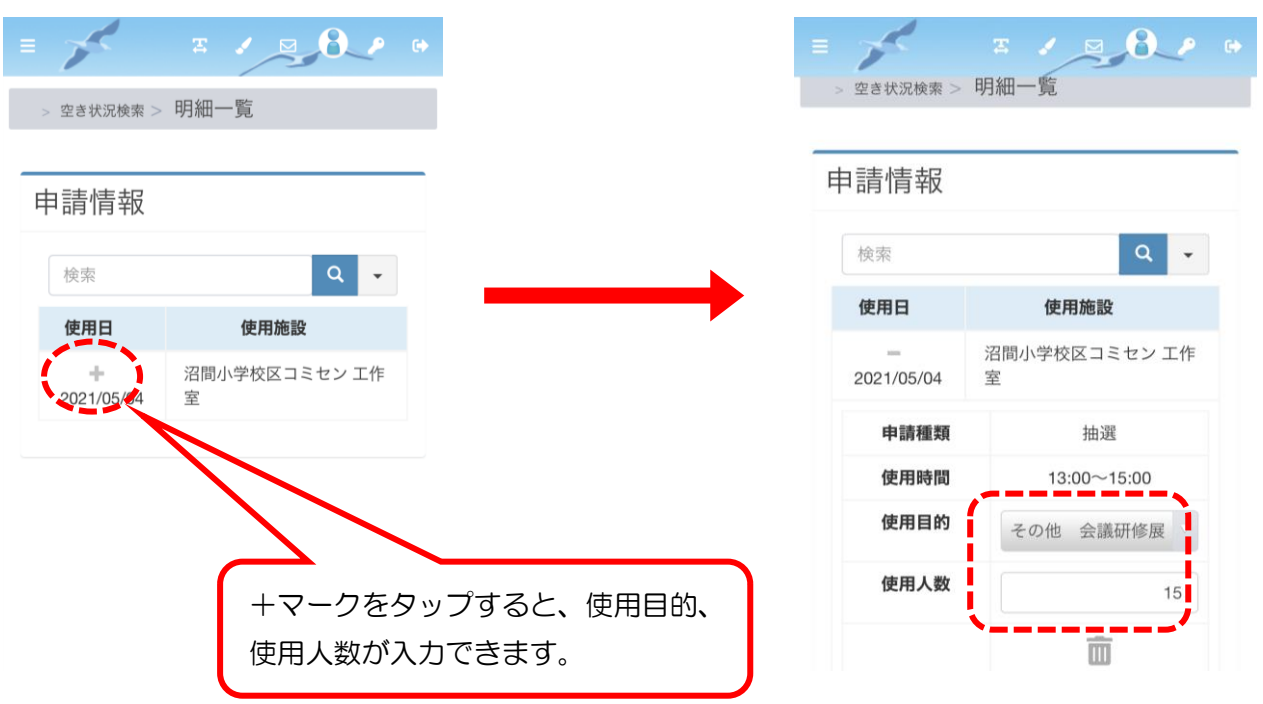

⑨ 内容を確認し、問題がなければ確定をクリック

|                  |                       |                 |         |             |                     | _   |            | т     |       |       |    |
|------------------|-----------------------|-----------------|---------|-------------|---------------------|-----|------------|-------|-------|-------|----|
| 選                |                       |                 |         |             |                     | =   |            | ÷ ,   |       | • 1   |    |
| 使用日              | 使用時間                  | 使用施設            | 施設料金    | 設備料金        | 合計金額                | > 空 | 2き状況検索 > 「 | 明細一覧: | > 申請研 | 寉認    |    |
| 2021/05/01       | 15:00~17:00           | 沼閣小学校区コミセン 会議室  | ¥ 800   | *0          | ¥800                |     |            |       |       |       |    |
| 2021/05/02       | 15:00~17:00           | 沼閣小学校区コミセン 会議室  | ¥ 800   | ¥0          | ¥ 800               |     |            |       |       |       |    |
| 2021/05/03       | 15:00~17:00           | 沼間小学校区コミセン 会議室  | ¥ 800   | ¥o          | ¥ 800               | 申言  | 青確認        |       |       |       |    |
| 2021/05/04       | 15.00~17:00           | 沼間小学校区コミセン会議室   | ¥ 800   | ¥0          | ¥ 800               |     |            |       |       |       |    |
| 2021/05/05       | 15:00~17:00           | 沼閣小学校区コミセン会議室   | ¥ 800   | *0          | ¥ 800               | 抽   | 選          |       |       |       |    |
| 2021/05/06       | 15:00~17:00           | 沼閣小学校区コミセン 会議室  | ¥ 800   | *0          | ¥ 800               |     |            |       |       |       |    |
| 2021/05/07       | 15:00~17:00           | 沼間小学校区コミセン 会議室  | ¥ 800   | ¥0          | ¥ 800               |     | 使用日        |       | 使用施設  | (     |    |
|                  |                       |                 |         | -~          |                     |     | 申請完了       | 了時にメ・ | ールを受け | け取ります | か? |
|                  |                       | 「「「「「「」」」       | レマドレフォ  | ະ≣∿         |                     |     |            |       |       | はい    |    |
|                  | <b>ヿ ++*</b>          |                 | リア ドレスタ | 1 5 2       |                     |     |            |       |       |       |    |
|                  | ユーザー                  |                 |         | - 0.~       |                     |     |            |       |       |       |    |
| -                | ユーザー<br>ミレていえ         | ると、由請完了の        | メールを受信  | <br>≣ਰ      | ·                   |     |            |       |       |       |    |
| -<br>-<br>\<br>\ | ューザー<br>言してい?         | ると、申請完了の        | メールを受信  | _ IIX<br>言す | ≫ 確定                |     |            |       |       |       |    |
| -<br>-<br>-      | ューザー<br>をしてい<br>るか選べる | ると、申請完了の<br>ます。 | メールを受信  | _ UX<br>言す  | ≫ 確定<br>迎子市施設予約システム |     |            |       |       |       |    |
|                  | 1ーザー<br>官してい<br>るか選べる | ると、申請完了の<br>ます。 | メールを受信  | - IX<br>言す  | ≫ 確定<br>量子市施設予約システム |     |            |       |       |       | _  |

### 1 登録確認画面ではいをクリック

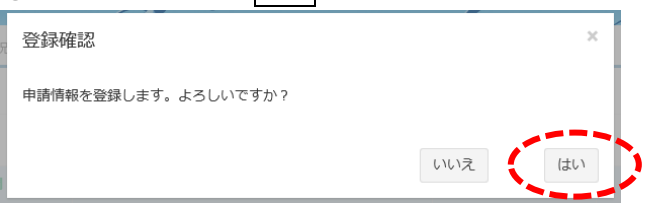

申請完了の画面が表示されますので、これで抽選申し込みは完了です。

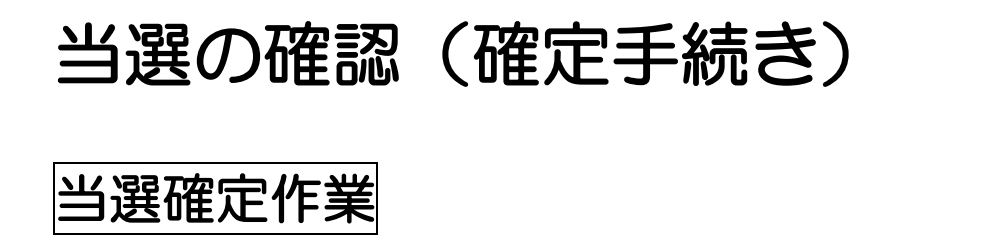

ログイン後、左メニューに未処理の抽選申し込み件数が赤で表示されています。「申請を確認する」をクリック

< スマートフォン画面 >

\*スマートフォン画面では左上の三マークをタップし、メニュー画面を表示する。

< パソコン画面 >

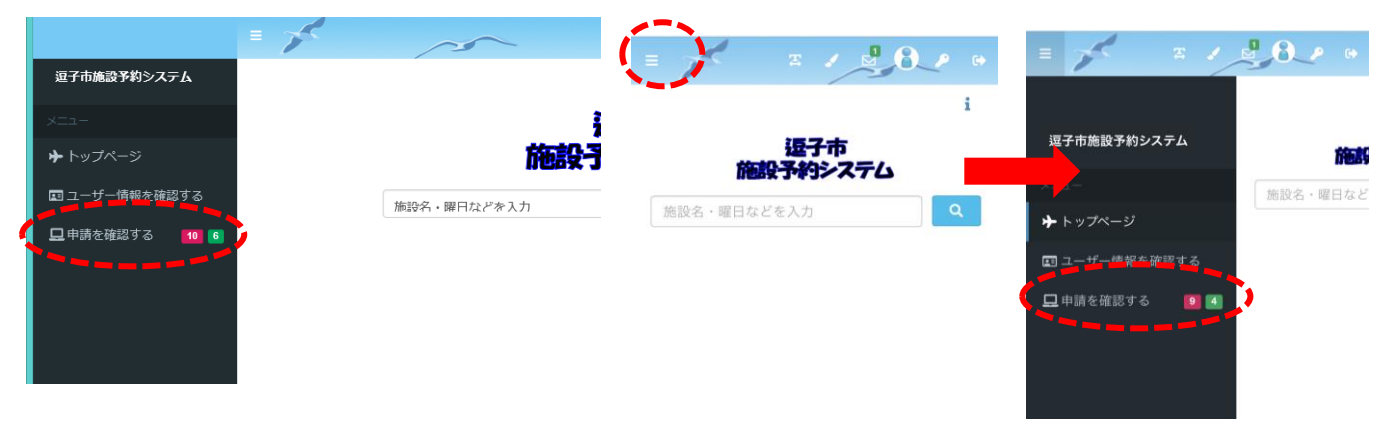

② 申請区分を「抽選」にする。

< パソコン画面 >

| → <sup>Ξ</sup> | 2子市施設予約><br>申請区分 予約 | マンテム > 申請   | 一覧<br>道法分を 含めない | 取消分を含め   | けましい     |    |    |
|----------------|---------------------|-------------|-----------------|----------|----------|----|----|
| 8              |                     |             |                 |          | 検索       |    | ۹. |
|                | 使用日                 | 使用時間        | 使用施設            | 申請番号     | 使用目的     | 状態 | 設備 |
|                | 2021/03/10          | 09:00~10:00 | 沼間小学校区コミセン 学習室  | 60-22-01 | 書道       | 新規 | 無  |
|                | 2021/03/18          | 09:00~10:00 | 沼間小学校区コミセン 学習室  | 60-22-02 | 書道       | 新規 | 無  |
|                | 2021/03/18          | 09:00~10:00 | 沼間小学校区コミセン 和室   | 60-33-01 | 書道       | 新規 | 無  |
|                | 2021/03/24          | 09:00~10:00 | 沼間小学校区コミセン 学習室  | 60-32-01 | その他(手工芸) | 新規 | 無  |
|                | 2021/03/25          | 09:00~10:00 | 沼間小学校区コミセン 学習室  | 60-22-03 | 書道       | 新規 | 無  |
|                | 2021/03/31          | 09:00~10:00 | 沼間小学校区コミヤン 学習室  | 60-32-02 | その他(手丁芸) | 新規 | 無  |

| >                                                |                              |                                                      |                      |
|--------------------------------------------------|------------------------------|------------------------------------------------------|----------------------|
| =                                                |                              |                                                      | P 0                  |
| > 申請一覧                                           |                              |                                                      |                      |
| 中請区分<br>過去分を<br>取消分を                             | 予約<br>含め<br>含め               | ない                                                   |                      |
| 検索                                               |                              | ۵                                                    | -                    |
| 使用日                                              |                              |                                                      |                      |
| Provide H                                        |                              | 使用時間                                                 |                      |
| + 2021/05                                        | /01                          | 使用時間<br>09:00~1                                      | 1:00                 |
| + 2021/05                                        | i/01<br>/05                  | 使用時間<br>09:00~1<br>09:00~1                           | 1:00<br>2:00         |
| + 2021/05<br>+ 2021/05<br>+ 2021/05              | i/01<br>/05<br>/05           | 使用時間<br>09:00~11<br>09:00~12<br>09:00~12             | 1:00<br>2:00<br>7:00 |
| + 2021/05<br>+ 2021/05<br>+ 2021/05<br>+ 2021/05 | i/01<br>i/05<br>i/05<br>i/05 | 使用時間<br>09:00~11<br>09:00~11<br>09:00~11<br>09:00~11 | 1:00<br>2:00<br>7:00 |

< スマートフォン画面

③ 確定処理をするものを選択し当選確定をクリック(複数選択はできません)

#### < パソコン画面 >

| 油区分        | ш ~         | 過去分を含めない      | 取消分を     | きめない    |       |          |
|------------|-------------|---------------|----------|---------|-------|----------|
|            |             |               |          | 検索      |       | ۹.       |
| 使用日        | 使用時間        | 使用施設          | 申請番号     | 使用目的    | 状態    | 設備       |
| 2021/05/01 | 09:00~11:00 | 沼間小学校区コミセン 講堂 | 60-89-01 | 合唱/コーラス | 当選未申請 | <b>m</b> |
| 2021/05/01 | 13:00~15:00 | 沼間小学校区コミセン 講堂 | 60-83-01 | 合唱/コーラス | 当選未申請 | 無        |
| 2021/05/02 | 09:00~11:00 | 沼間小学校区コミセン 講堂 | 60-80-01 | 合唱/コーラス | 落選    | 無        |
| 2021/05/02 | 13:00~15:00 | 沼間小学校区コミセン 講堂 | 60-79-01 | 合唱/コーラス | 当選未申請 | 無        |
| 2021/05/03 | 09:00~11:00 | 沼間小学校区コミセン 講堂 | 60-90-01 | 合唱/コーラス | 当選未申請 | 無        |
| 2021/05/03 | 13:00~15:00 | 沼間小学校区コミセン 講堂 | 60-88-01 | 合唱/コーラス | 当選未申請 | 無        |
| 2021/05/04 | 09:00~11:00 | 沼間小学校区コミセン 講堂 | 60-85-01 | 合唱/コーラス | 当選未申請 | 無        |
| 2021/05/04 | 13:00~15:00 | 沼間小学校区コミセン 講堂 | 60-81-01 | 合唱/コーラス | 当選未申請 | 無        |
| 2021/05/05 | 09:00~11:00 | 沼間小学校区コミセン 講堂 | 60-86-01 | 合唱/コーラス | 落選    | 無        |
| 2021/05/05 | 13:00~15:00 | 沼間小学校区コミセン 講堂 | 60-82-01 | 合唱/コーラス | 当選未申請 | 無        |
|            |             | « ( 1         | 2 > »    |         |       |          |

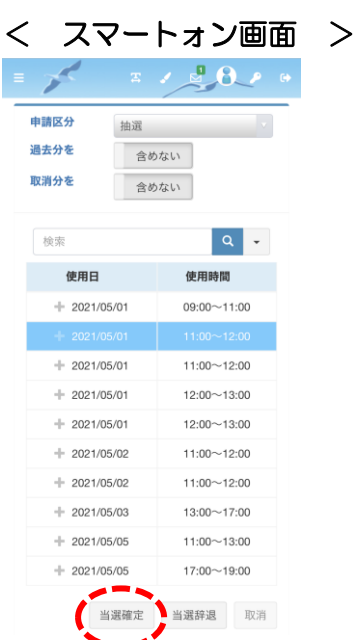

④ 次へをクリック< パソコン画面 >

| 検索         Q           使用日         使用時間         使用施設         使用目約         使用A数         明細状           + 2021/05/01         09:00~11:00         沼間小学校区コミセン講堂         合唱/コーラス 、         5         新規 | 使用日<br>+ 2021/05/01 | 使用時間        | 使用施設          | # <b>7</b> 5# | 検索 |      | Q -  |
|----------------------------------------------------------------------------------------------------|---------------------|-------------|---------------|---------------|----|------|------|
| 使用日         使用時間         使用施設         使用目的         使用人数         明細状           + 2021/05/01         09.00~11:00         沼間小学校区コミセン講堂         合唱/コーラス 、         5         新規                        | 使用日<br>+ 2021/05/01 | 使用時間        | 使用施設          | *****         |    |      |      |
| + 2021/05/01 09:00~11:00 沼間小学校区コミセン講堂 合唱/コーラス > 5 新規                                                                                                    | + 2021/05/01        |             |               | 使用目的          |    | 使用人数 | 明細状態 |
|                                                                                                    |                     | 09:00~11:00 | 沼間小学校区コミセン 講堂 | 合唱/コーラス       | ~  | 5    | 新規   |
|                                                                                                    |                     |             |               |               |    |      |      |
|                                                                                                    |                     |             |               |               |    |      |      |
|                                                                                                    |                     |             |               |               |    |      |      |
|                                                                                                    |                     |             |               |               |    |      |      |
|                                                                                                    |                     |             |               |               |    |      |      |
|                                                                                                    |                     |             |               |               |    |      |      |
|                                                                                                    |                     |             |               |               |    |      |      |
|                                                                                                    |                     |             |               |               |    |      |      |
|                                                                                                    |                     |             |               |               |    |      |      |
|                                                                                                    |                     |             |               |               |    |      |      |
|                                                                                                    |                     |             |               |               |    |      |      |
|                                                                                                    |                     |             |               |               |    |      |      |
|                                                                                                    |                     |             |               |               |    |      |      |
|                                                                                                    |                     |             |               |               |    |      |      |
|                                                                                                    |                     |             |               |               |    |      |      |
|                                                                                                    |                     |             |               |               |    |      |      |
|                                                                                                    |                     |             |               |               |    |      |      |
|                                                                                                    |                     |             |               |               |    |      |      |
|                                                                                                    |                     |             |               |               |    |      |      |

#### < スマートフォン画面 >

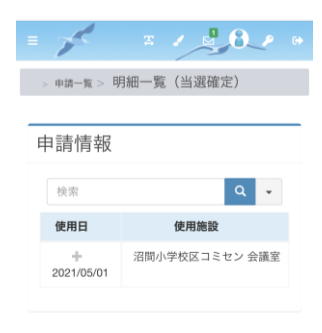

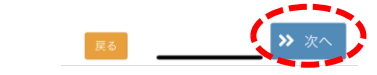

| 词唯志               |                     |                       |                |             |                | = 🎢          |                            |
|-------------------|---------------------|-----------------------|----------------|-------------|----------------|--------------|----------------------------|
| 抽選                |                     |                       |                |             |                | > 申請一覧 > 明紙  | ─覧 (当選確定) > <b>当選確定確</b> 】 |
| 使用日<br>2021/05/01 | 使用時間<br>09:00~11:00 | 使用施設<br>沼間小学校区コミセン 講堂 | 施設料金<br>¥1,600 | 設備料金<br>¥0  | 合計金額<br>¥1,600 | 申請確認         |                            |
|                   |                     |                       | 当選確定完了暗        | 時にメールを受け取りま | すか? (はい        | 抽選           |                            |
|                   |                     |                       |                |             |                | 使用日          | 使用施設                       |
| _                 |                     |                       |                |             |                | + 2021/05/01 | 沼間小学校区コミセン 会議<br>室         |
| -ב                | -ザー情報               | 服で受信メール               | アドレスを          | 設定して        | ている            | 水海降宁空        | 了時にメールを受け取りますか?            |
|                   | <i>™</i> æ⇔⇔−       | アのメールを受信              | 言するか選          | べます。        |                | 当选强定元        | はい                         |
| と、                | 唯た元、                |                       |                |             |                |              |                            |
| と、                | 1111년元。             |                       |                |             |                |              |                            |

## ⑥ 当選確定確認画面ではいをクリック

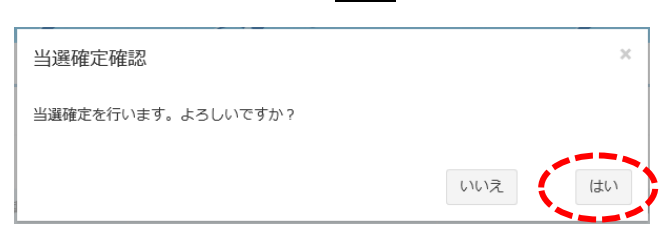

⑦ 複数ある場合は申請一覧で戻り、申請区分を「抽選」に切り替えて1件ずつ繰り返します。
 < パリコン画面 >

| 端設予約システム > 当選権定完了<br>■定該現が完了しました。以下の内容をご確認ください。<br>室確定完了<br>予約 | <b>よう</b><br>以下の内容者 |
|----------------------------------------------------------------|---------------------|
| #22%用が完了しました。以下の内容をご確認ください。<br>> 当認確定完了<br>置確定完了<br>予約         | 以下の内容を              |
| 置確定完了<br><sup>当選擇定処理が発了しました。以<br/>予約</sup>                     | 以下の内容を              |
| 単確定元 J<br>当選修定処理が第7しました。 A<br>予約                               | 以下の内容を              |
| で<br>聞いた<br>で<br>い<br>た<br>で<br>い<br>。                         |                     |
|                                                                |                     |
| 中請高号 使用日 使用時間 使用時間 使用時間 副每有類 当驾车的                              |                     |
| 60-89-01 2021/05/01 09:00~11:00 沼陽小学校区コミセン講堂 無 仮予約             |                     |
| 使用日 使用度                                                        | 施設                  |
| +                                                              | ビコミセン 会議            |
|                                                                |                     |